新・健康ポイントクラブ 初回認証方法について

## 1

NEW

NIK: PON

## ベネアカウント登録方法

すでに初回認証済みの方は、「2」へお進みださい。

## まずは、ログインのためのアカウント(=ベネアカウント)を以下の手順で登録してください

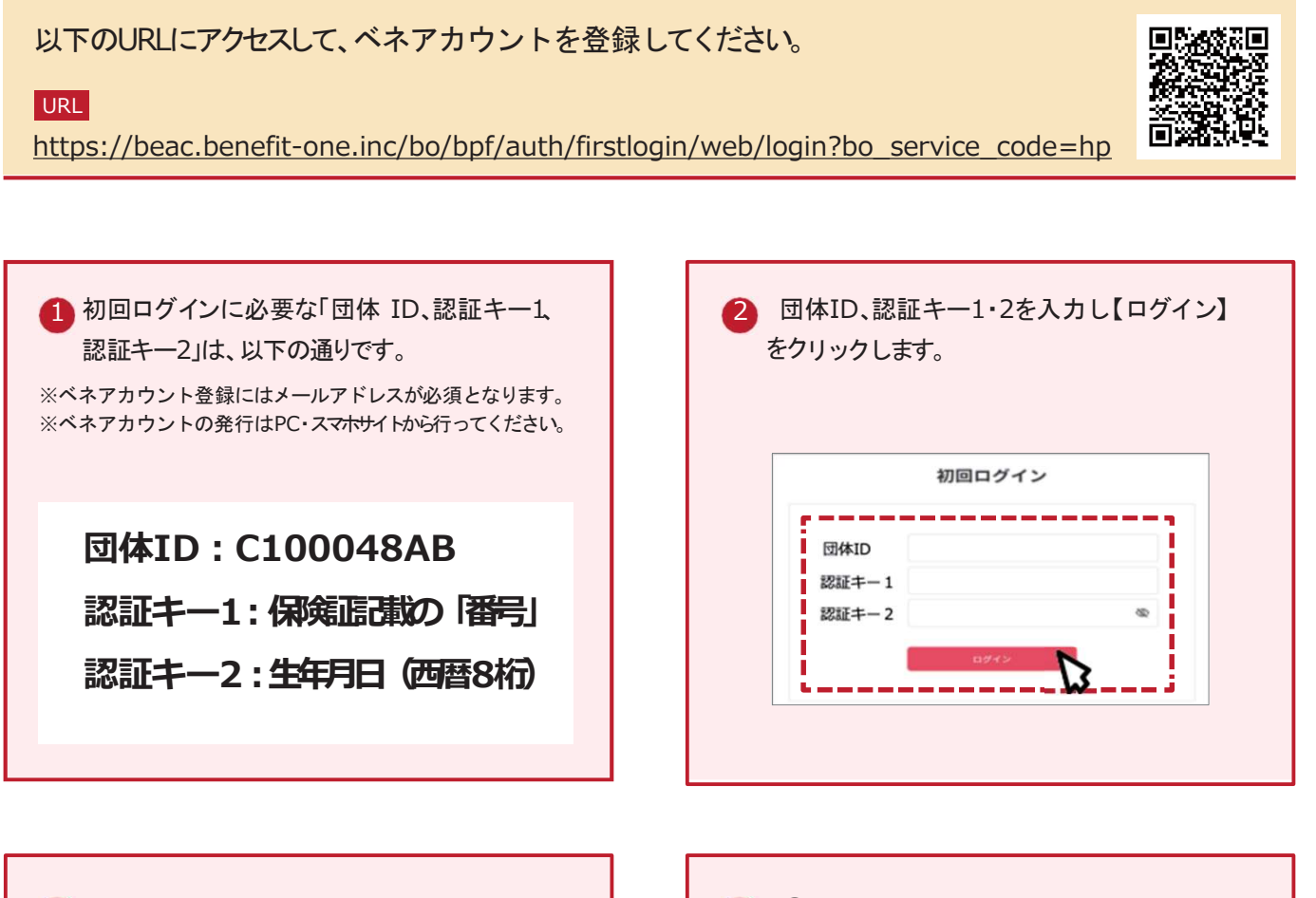

3 ベネアカウント新規登録画面に遷移します。 今後IDとして使用したいメールアドレスIDとパ スワードを入力して【新規登録】をクリックし ます。規約へ同意し、ベネアカウントの仮登 録が完了します。

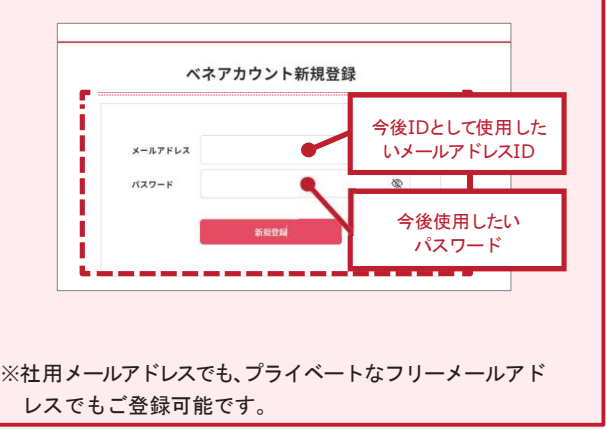

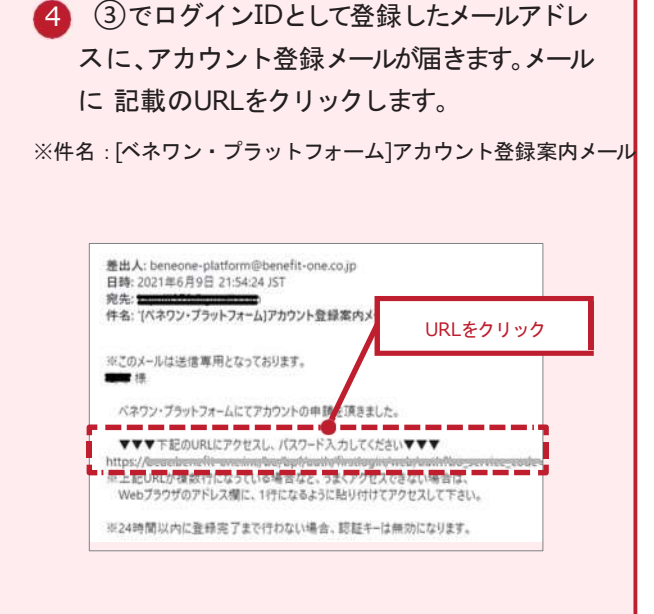

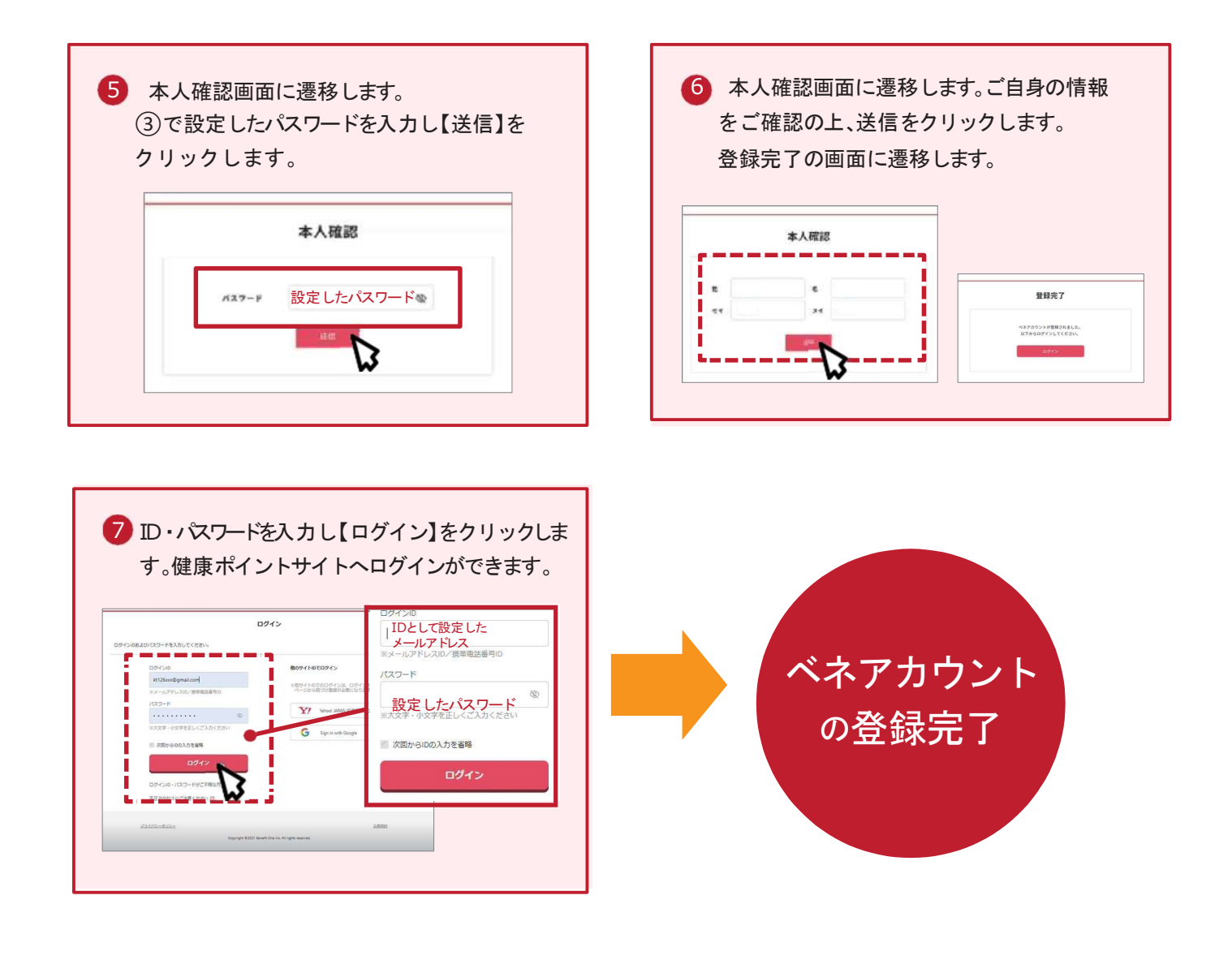

2

## ベネアカウント登録後のログイン方法

下記URLにアクセスしてください。 https://hlpt.benefit-one.inc/ または、 当健保組合ホームページにある

NIKe-PON ログインはごちら をクリックしてください。 <br />

<サイトの利用方法・商品交換・パスワード不明・システムトラブル等>
株式会社ベネフィット・ワン **が間合せ** point.happylth-info@bohc.co.jp

TEL:0800-919-7015 (通話無料)

(受付:平日10時~18時)

日間ポイントクラブ

NIK:::-PON

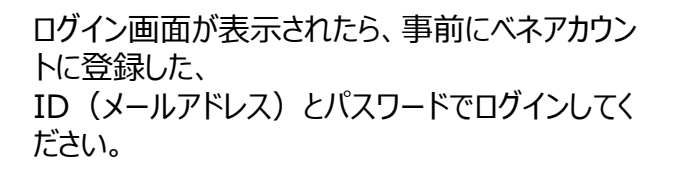

ログイン後の詳しい使い方は、 「利用者向けマニュアル」を ご覧ください。 → **こちら** 

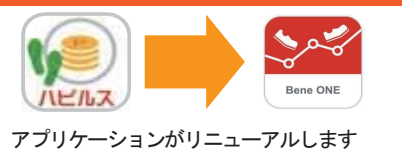

ログイン後

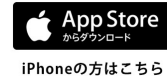

アプリケーションがリニューアルします

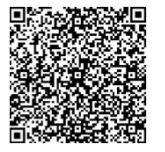

 Google Play で手に入れよう
 Androidの方はこちら

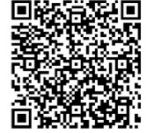

「ベネワン健康アプリ」を検索し、専用アプリ(無料)をダウンロードをお願いします。

Benefit one point.happylth-info@bohc.co.jp